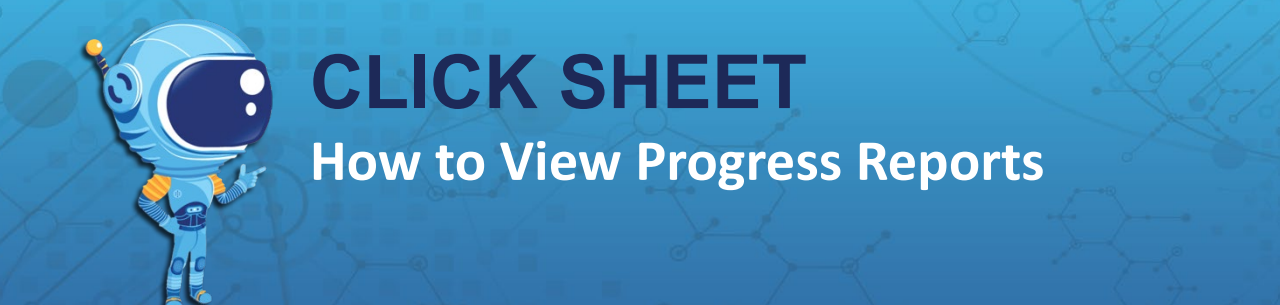

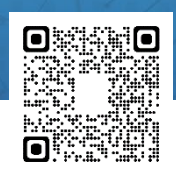

- 1. Under My Classes, click on the class period you want to view.
- 2. Under Class, click Reports.
- 3. Click **Progress** to view the report.
- 4. You can filter by date range if you want to view class or student progress by day, week, month, or academic quarter.

| B PENDA ↔                                  | Home N            | Aap Calendar       | Suppor | t                |                  |                    |                                      |                       |                       | A      |
|--------------------------------------------|-------------------|--------------------|--------|------------------|------------------|--------------------|--------------------------------------|-----------------------|-----------------------|--------|
| MY CLASSES                                 | Section 2022-0    | 012 - Comp Science | 2      |                  |                  |                    |                                      |                       |                       |        |
| Section 2022-012 - Comp Scienc             |                   |                    |        |                  |                  |                    | 4                                    |                       |                       |        |
| Section 2022-013 - Comp Scienc             | PROGRE            | PROGRESS REPORT    |        |                  |                  |                    |                                      |                       |                       |        |
| TEACHER                                    |                   |                    |        |                  |                  |                    | +                                    | *                     |                       |        |
| Assignments                                | All products      |                    |        |                  | 08/01/20         | 122 🗂 - 07         | //10/2023                            | Academic Year (2022-2 | 20 v Search           | C      |
| & Groups                                   |                   |                    |        |                  |                  |                    |                                      |                       |                       |        |
| CLASS<br>Section 2022-012 - Comp Science 2 | ENGAGEME          | ENGAGEMENT HOURS   |        |                  | ER STUDENT       | A                  | ACTIVE STUDENTS<br>10/16 (63%)<br>10 |                       | AVERAGE SCORE         |        |
| A Summary                                  | 10                |                    |        |                  |                  |                    |                                      |                       |                       |        |
| Assignments                                | IU <sub>h</sub> 4 |                    |        |                  | min              |                    |                                      |                       |                       |        |
| PAS Assignments                            | _                 |                    |        |                  |                  |                    |                                      |                       |                       |        |
| X Students                                 | LAST NAME         | FIRST              | GRADE  | OVERALL<br>USAGE | OUTSIDE<br>USAGE | AVERAGE<br>MASTERY | COMPLETED                            | NOT MASTERED          | PARTIALLY<br>MASTERED | MASTER |
| & Groups                                   | ALDEAN            | ALLAN              | 7      | 01-51            | 01:30            | • 74               | 34                                   | 7                     | 9                     | 18     |
| Reports ^                                  |                   |                    |        |                  |                  |                    |                                      |                       |                       |        |
| Progress                                   | BROWN             | KHISTOFF           | 7      | 01:45            | 01:12            | • 92               | 21                                   | 1                     | 2                     | 17     |
| Usage                                      | BUENDIA           | ANTHONY            | 7      | 00:30            | 00:30            | • 70               | 10                                   | 5                     | 2                     | 3      |
| Line Item Analysis                         | CAMPBELL          | JAYLEN             | 7      | 00:54            | 00:54            | • 89               | 18                                   | 2                     | 1                     | 15     |
| ∯ Teachers                                 | CHERY<br>MARSENAT | ALIYAH             | 7      | 00:25            | 00:25            | • 87               | 14                                   | 2                     | 2                     | 9      |
|                                            | CURRY             | DEMARCUS           | 7      | 00:50            | 00:35            | • 58               | 17                                   | 11                    | 2                     | 4      |
|                                            | GARNER            | CARNESHA           | 7      | 02-18            | 03:47            |                    | 38                                   | 1                     | 3                     | 22     |

## Information you will find on the Progress Report

- a. Summary Dashboard at the top of the page shows:
  - i. Hours of usage by class
  - ii. Hours of usage per student
  - iii. Number of active students
  - iv. Overall average score for the class.

## b. Student Summary

- i. Individual student usage
- ii. Average mastery
- iii. Number of activities completed
- iv. Mastery levels are color-coded:
  - Red is for not yet mastered, with a score below 60%
  - Yellow is for partial mastery with a 60-79%
  - Green is for mastery with an 80% or above

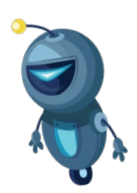

LEARN MORE! Watch this self-help "How to" video: https://vimeo.com/846289848/4c0ee9cf6f